## SOUND TECHNOLOGY

SpectraSoft リアルタイム・FFT・スペクトラム アナライシス・ソフトウェア

ライセンスのご購入(取得)について

SpectraSoftソフトウェアは、オーソライゼーションキー/Authorization Keyテクノロジーによってプロテクトされてい ます。従って、体験ライセンス(有効期間10日)満了後継続して本ソフトウェアをご使用される場合は、ライセンス(使 用許諾権)をご購入頂くことになります。ライセンスを取得/ご購入するには、ライセンスを取得するコンピュータを特 定し、下記の手順に沿ってライセンス取得申請手続きを行って頂きます。尚、ライセンス取得後はライセンスをお客様自 身で任意に、不特定のコンピュータに転送(移植)することができます。従って、ソフトウェアを使用するコンピュータ が固定化することはありません。但し、複数のコンピュータに同時転送することはできません。 ライセンス失効事故を回避するため取得申請前に下記の注意事項を必ずお読み下さい。

## ライセンスの取得手順

「Authorization Key」は、SpectraSoftのライセンスを提供するための固有のキーコードです。このキーはコンピュー タが持つ一意の「Site Code/サイトコード」と組み合わされて機能します。従って、本ソフトウェアをご購入されたお客 様から「Site Code」をご案内頂かない限り「Authorization Key」を発行することができません。コンピュータの「Si te Code」は次の手順で確認できます。まず使用するコンピュータにSpectraSoftをインストールして起動します。

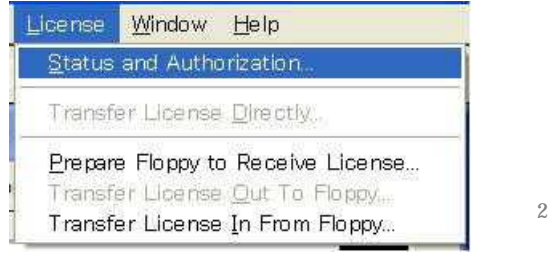

メニューバー(図1)の<License>をクリックし、 リストから<Status and Authorization>を選択し ます。「License Status」ダイアログボックス (図2)が現れます。

「License Option」ウィンドウにはオプションの一 覧が表示され、そして「Detailed Description」ウ ィンドウにはその説明が表示されます。各オプショ ンを選択するとその詳細な内容を観察することがで きます。そして、<Authorize>ボタンをクリックす ると「License Authorization」ダイアログボックス (図3)が現れ、「Site Code」を確認できます。 <Print Site Code..>ボタンをクリックすると、

「Site Code」が記述されたライセンス申請シート (A4)を1枚印刷することができます。

「Authorization Key」の取得手続きにはこの申請 シートを利用し、ファックスもしくは郵便で販売代 理店にお送り下さい。

コードの誤認,誤記は「Authorization Key」誤発行の原因となりますので、口頭あるいは別紙記述での申請はお受けできません。

| icones Option                                                                                                    | Ctatua                                                                                                    |
|----------------------------------------------------------------------------------------------------|----------------------------------------------------------------------------------------------------|
| License Option                                                                                                    | Status                                                                                                    |
| Standard Analyzer<br>OPT/02 Dual Channel/Stereo Processing<br>OPT/03 3-D Surface display option<br>OPT/04 Spectrogram display option<br>OPT/05 Advanced Octave Analysis                                                                                                    | Unauthorized<br>Unauthorized<br>Unauthorized<br>Unauthorized<br>Unauthorized                                     |
| Detailed Description                                                                                                    |                                                                                                    |
| Standard Analyzer - features include Real Time Mode,<br>Phase Views, Narrowband FFT sizes through 32,768 pr<br>Octave Analysis, Pink and White Noise generation, Tri<br>PSD, Averaging, Peak Hold, Decimation, Mic Compen<br>Weighting.                                                                                                    | Spectrum, Time Series, and<br>pints, 1/1, 1/3 and 1/6<br>ggering, Markers, Overlays,<br>sation, A, B, C Spectral |
| For authorization contact:                                                                                                    |                                                                                                    |
| Sound Technology Inc.<br>1400 Dell Avenue<br>Campbell, CA 95008 USA                                                                                                    | <u>A</u> uthorize                                                                                                |
| (408) 378-9531 tel<br>(408) 378-6847 fax                                                                                                    |                                                                                                    |
| License@SoundTechnology.com                                                                                                    | Help                                                                                                    |
|                                                                                                    |                                                                                                    |
| cense Authorization                                                                                                    |                                                                                                    |
|                                                                                                    |                                                                                                    |
| Site Code: DCBB 04EF A9AB 5DB5 74                                                                                                    |                                                                                                    |
| Site Code: DCBB 04EF A9AB 5DB5 74 Authorization Key:                                                                                                    |                                                                                                    |
| Site Code: DCBB 04EF A9AB 5DB5 74 Authorization Key: -Authorization Procedure:                                                                                                    |                                                                                                    |
| Site Code: DCBB 04EF A9AB 5DB5 74 Authorization Key: Authorization Procedure: 1. Click "Print Site Code" button and fill in form                                                                                                    |                                                                                                    |
| Site Code: DCBB 04EF A9AB 5DB5 74<br>Authorization Key:<br>Authorization Procedure:<br>1. Click "Print Site Code" button and fill in form<br>2. E-mail your Site Code or, Fax/Mail form to vendo                                                                                                    | to obtain matching Key                                                                                           |
| Site Code: DCBB 04EF A9AB 5DB5 74 Authorization Key: Authorization Procedure: 1. Click "Print Site Code" button and fill in form 2. E-mail your Site Code or, Fax/Mail form to vendor 3. Enter Authorization Key in above space                                                                                                    | to obtain matching Key                                                                                           |
| Site Code: DCBB 04EF A9AB 5DB5 74 Authorization Key: Authorization Procedure: 1. Click "Print Site Code" button and fill in form 2. E-mail your Site Code or, Fax/Mail form to vendor 3. Enter Authorization Key in above space Notes: a) Your may close this dialog how while aveiling from The                                                                                           | to obtain matching Key                                                                                           |
| Site Code: DCBB 04EF A9AB 5DB5 74 Authorization Key: Authorization Procedure: 1. Click "Print Site Code" button and fill in form 2. E-mail your Site Code or, Fax/Mail form to vendor 3. Enter Authorization Key in above space Notes: a) You may close this dialog box while awaiting key. The b) Once a mating Authorization Key is accented your Sit                                    | to obtain matching Key<br>e site code will not change.<br>2 Code will change to allow                            |
| Site Code: DCBB 04EF A9AB 5DB5 74 Authorization Key: Authorization Procedure: 1. Click "Print Site Code" button and fill in form 2. E-mail your Site Code or, Fax/Mail form to vendor 3. Enter Authorization Key in above space Notes: a) You may close this dialog box while awaiting key. The b) Once a mating Authorization Key is accepted, your Site future enhancements to be added. | to obtain matching Key<br>e site code will not change.<br>e Code will change to allow                            |
| Site Code: DCBB 04EF A9AB 5DB5 74 Authorization Key: Authorization Procedure: 1. Click "Print Site Code" button and fill in form 2. E-mail your Site Code or, Fax/Mail form to vendor 3. Enter Authorization Key in above space Notes: a) You may close this dialog box while awaiting key. The b) Once a mating Authorization Key is accepted, your Site future enhancements to be added. | to obtain matching Key<br>e site code will not change.<br>e Code will change to allow                            |

## 注意事項

体験ライセンス有効期間満了(Unauthorized表示)後に印刷して下さい。期間満了に至ると「Site Code」は自動的に 変化します。発行待機中に変化すると発行「Authorization Key」が無効となります。キーの無償再発行は原則としてお 請け致しかねますのでご了承下さい。

プログラムを終了しても「Site Code」は変化しません。ただし、再インストールを行うと自動的に変化し、発行される「Authorization Key」が無効となりますので発行待機中のアンインストール及び再インストールは厳禁です。

ライセンス失効事故を防止するため、申請前に別紙「SpectraSoftご使用環境上のご注意」を必ずご高覧下さい。失効 した場合、ライセンス再発行は有償となります。

備考

有効期限を強制的に満了するには、アンインストール後に再インストールを行って下さい。

図 3

輸入代理店 今井商事株式会社 162-0067 東京都新宿区富久町1-6 TEL 03(3357)0401 / FAX 03(3359)0210 / st@imaico.jp